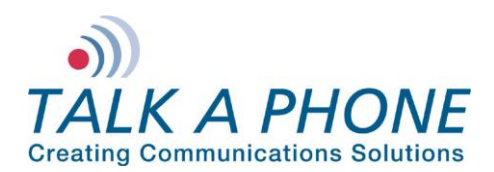

#### I. Introduction

This CUCM 8.0.3a Integration Guide provides general instructions for integration of the **VOIP-500 Series Phone** with a Cisco Call Manager installation. It is recommended to read this instruction set completely before starting any installation. For detailed VOIP-500 Series Phone setup instructions, please consult the **VOIP-500 Series Phone Manual**.

Talk-A-Phone's VOIP-500 Series Phone has tested compatible with Cisco UCM 7.1 and UCM 8.6. The Cisco Compatible logo signifies that Talk-A-Phone's product has undergone interoperability testing by Talk-A-Phone together with Cisco and a third-party test house based on testing criteria set by Cisco. Talk-A-Phone is solely responsible for the support and warranty of its product. Cisco makes no warranties, express or implied, with respect to Talk-A-Phone's product or its interoperation with the listed Cisco product(s) and disclaims any implied warranties of merchantability, fitness for a particular use, or against infringement.

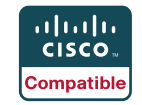

#### II. <u>Prerequisites</u>

- Cisco Unified Communications Manager, version 8.0 pre-installed
- CM and TFTP services licensed and enabled on CUCM
- SIP Device Licensing for Third-party SIP (Basic) devices
- Network access to the CUCM Server, VOIP-500 Series Phones and all network services (SIP, TFTP, HTTP, FTP, DNS, RTP/SRTP)

#### III. CUCM Basic Configuration

Basic instructions for integrating a **VOIP-500 Series Phone** with a Cisco Unified Call Manager 8.0.3a are included. Advanced setup of CUCM features is outside the scope of this document.

1. Using a web browser, enter the IP address (or FQDN if configured) of the CUCM Server in the address bar:

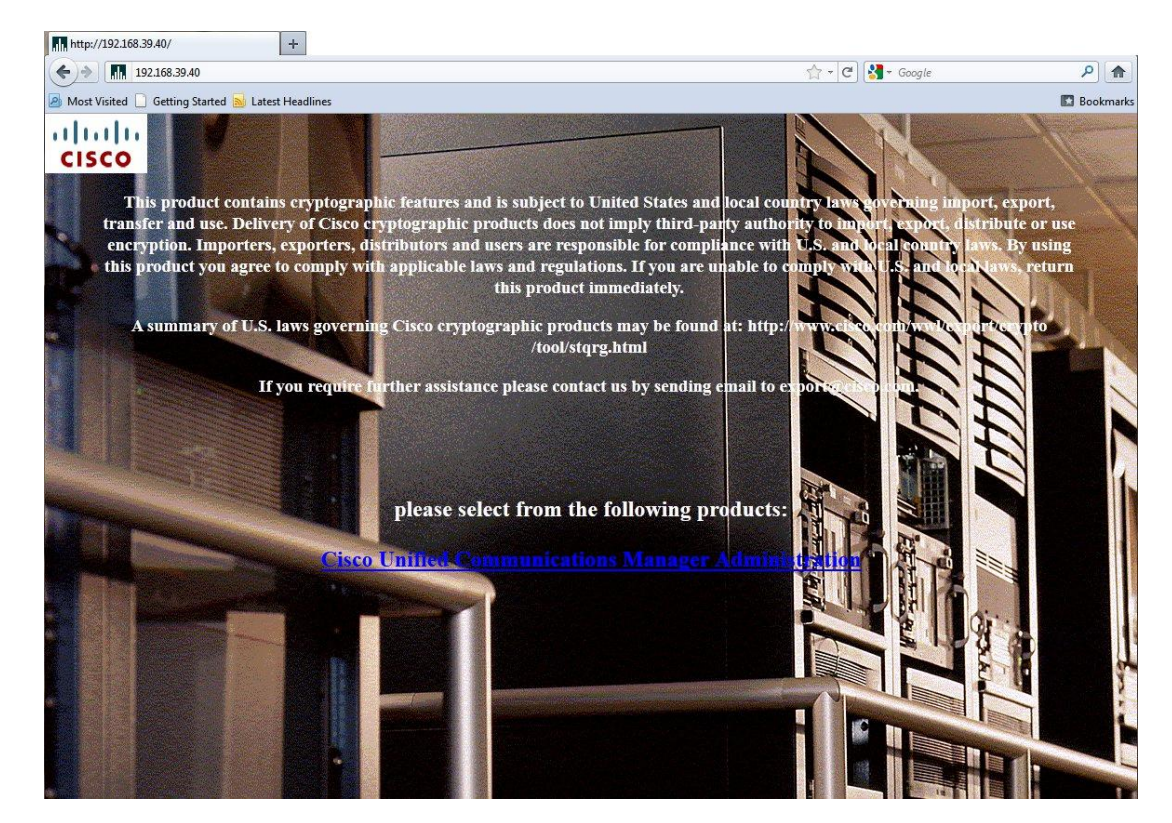

Copyright 2012 Talk-A-Phone Co. • 7530 North Natchez Avenue • Niles, Illinois 60714 • Phone 773.539.1100 • info@talkaphone.com • www.talkaphone.com. All prices and specifications are subject to change without notice. Talk-A-Phone, Scream Alert, WEBS and WEBS Contact are registered trademarks of Talk-A-Phone Co. All rights reserved.

Cisco, the Cisco logo, Cisco Systems, Cisco Unified Computing System, Cisco Unity, Cisco Unitied Communications Manager are registered trademarks of Cisco Systems, Inc. and/or its affiliates in the United States and certain other countries. All rights reserved.

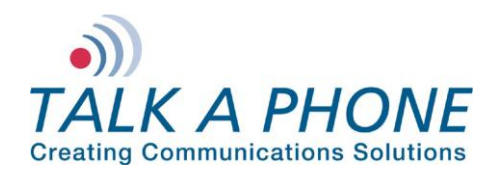

**CUCM 8.0.3a Integration Guide** 

2. Login to Cisco Unified CM Administration:

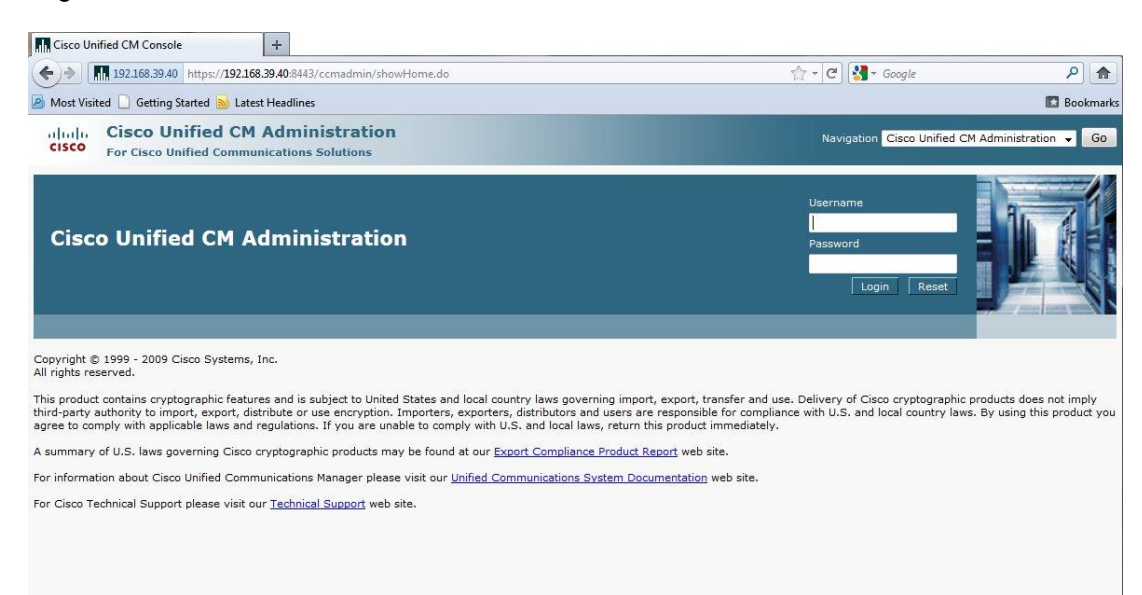

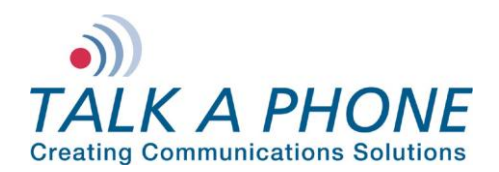

3. A Phone Security Profile with Digest Authentication enabled is required for VOIP-500 integration. Begin by selecting System > Security > Phone Security Profile in the CUCM menu:

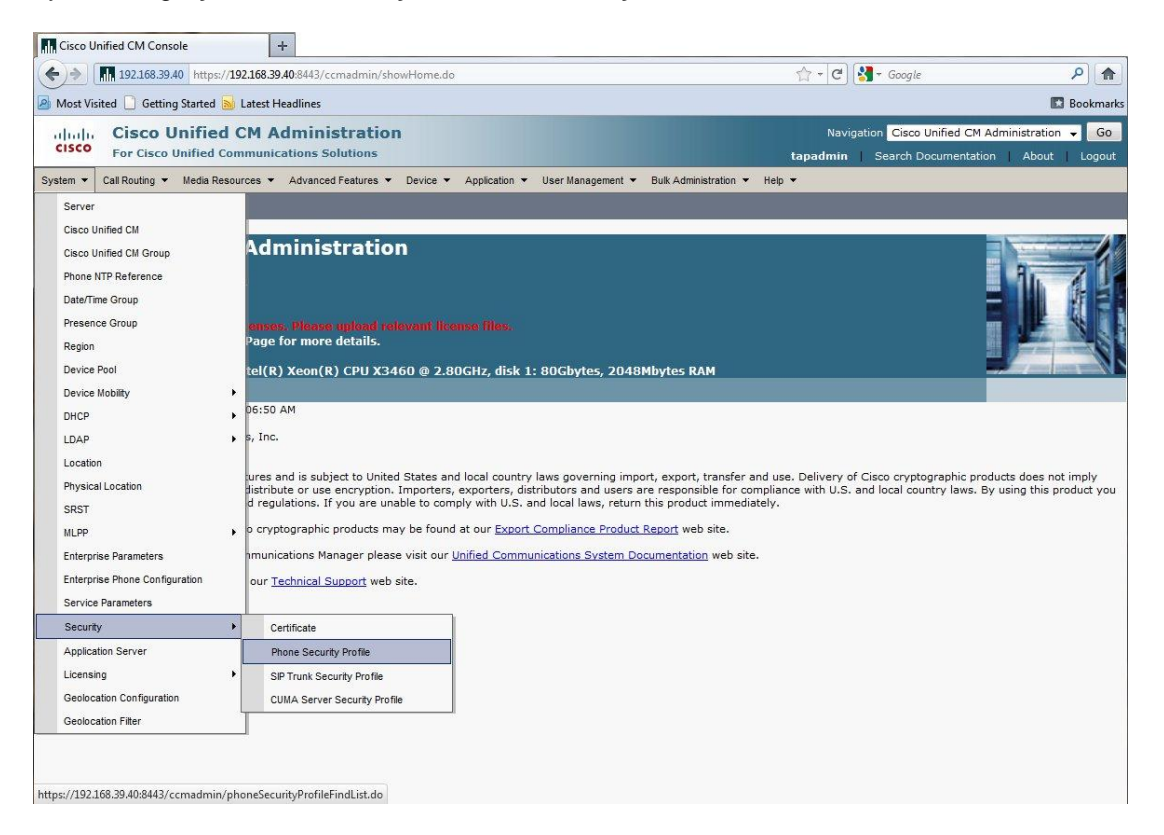

Rev. 7/12/12

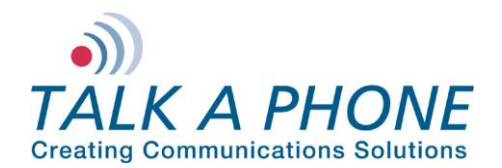

4. In the Find Phone Security Profile field, enter Third-party SIP Device Basic and press Enter.

You should note a single entry for Third-party SIP Device Basic – Standard SIP Non-Secure Profile.

Click the **Copy** button to the right of this entry.

| ۹ (م                      |
|---------------------------|
| 🖪 Bookmark                |
| ed CM Administration 🚽 Go |
|                           |
|                           |
|                           |
|                           |
|                           |
| Rows per Page 50 👻        |
|                           |
| Сору                      |
| ß                         |
|                           |

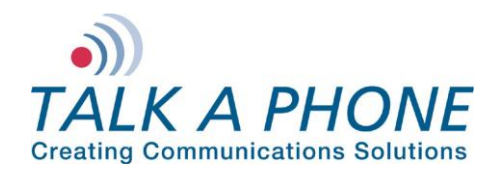

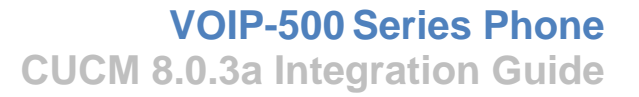

5. Modify the new Phone Security Profile Name to Third-party SIP Device Basic - Digest Required.

Modify the Description to Third-party SIP Device (Basic) – Digest Required.

Check the Enable Digest Authentication box, and click Save.

| Image: Status:   Product Type: Third-party SIP Device (Basic) Device Protocol: SIP Product Type: Third-party SIP Device (Basic) Device Protocol: SIP Product Type: Third-party SIP Device (Basic) Device Protocol: SIP Product Type: Third-party SIP Device (Basic) Device Protocol: SIP Product Type: Third-party SIP Device (Basic) Device Sign: Device Protocol: SIP Product Type: Third-party SIP Device (Basic) Digest Required Device Sign: Product Type: Third-party SIP Device (Basic) Digest Required Digest Required Status: Status: Sign: Product Type: Third-party SIP Device (Basic) Digest Required Digest Required Sign: Product Type: Third-party SIP Device (Basic) Digest Required Digest Required Sign: Product Type: Third-party SIP Device (Basic) Digest Required Digest Required Digest Required Sign: Product Type: Third-party SIP Device (Basic) Digest Required Digest Required Digest Required Digest Required Sign: Sign: S                                                                                                    | Mil 192168.39.40 https://192168.39.40 https://192168.39.40.8443/ccmadmin/phoneSecurityProfileEdit.do?clone=18key=e1764ab7-e49b-4f33-96a7-ocl30e4d3bt ? ? ? ?                                                                                                    | Phone Security Profi  | le Configuration +                                                                                                    |                                                             |                                                 |
|----------------------------------------------------------------------------------------------------|----------------------------------------------------------------------------------------------------|-----------------------|----------------------------------------------------------------------------------------------------|-------------------------------------------------------------|-------------------------------------------------|
| Model Visited Getting Started Sol Lets Headlines Bootmark   Model Visited Cetting Started Sol Unified CM Administration Getting Casco Unified CM Administration Getting Casco Unified CM Administration   Cisco Cisco Unified CM Administration Cisco Unified CM Administration Note Visited   System * Call Routing * Media Resources * Advanced Features * Device * Application * User Management * Buik Administration * Help * Related Links:   Phone Security Profile Configuration Related Links: Back To Find/List * Getting   Status: Save      Product Type: Third-party SIP Device (Basic) Device Protocol: SiP Name * Transport Type * TCP+UDP     Production: Status: Product Unifier: Souther * 5660 Status:                                                                                                    | Most Visited Getting Started Latest Headlines Decommend   Cisco Unified CM Administration Cisco Unified CM Administration Go   For Cisco Unified CM Administration Cisco Unified CM Administration Go   System < Call Routing < Media Resources < Advanced Features < Device < Application < User Management < Buk Administration < Help <   Phone Security Profile Configuration Status: Ready Phone Security Profile Information  Product Type: Third-party SIP Device (Basic) Device Protoci: SIP Rescription Third-party SIP Device (Basic) Device Protoci: SIP Third-party SIP Device (Basic) Device Tripid-party SIP Device (Basic) Diget Required Transport Type * CPC+UDP Prometers used in Phone SIP Phone Port* Social Social Socia                                      | ♦ ♦ 192.168.          | 39.40 https://192.168.39.40:8443/ccmadmin/phoneSecurityProfi                                                                                                    | eEdit.do?clone=1&key=e1764ab7-e94b-4f53-96a7-0c190e4d3b4; 🖿 | 7 • C 🚷 • Google 🖉 🍙                            |
| Cisco Unified CM Administration Go   For Cisco Unified CM Administration About   Syster Cisco Unified Communications Solutions   Syster   Call Routing Media Resources   Advanced Features   Device * Application User Management * Buk Administration * Help *   Phone Security Profile Configuration   Related Links: Back To Find/List *   Save Status:   Status:   Product Type: Third-party SIP Device (Basic) Device (Basic) - Digest Required Device Vididity Time* 600 Transport Type* TCP+UDP Phone Port* Status: Status: Status: Product Type* TCP+UDP Phone Port* Status: Status: Status: Status: Phone Port* Status: Status:                                                                                                    | Cisco Unified CM Administration Sovipation Cisco Unified CM Administration Go   System * Call Routing * Media Resources * Advanced Features * Device * Application * User Management * Buk Administration * Help * Related Links: Back To Find/List * Go   Status Status: Status: Status: Status: Find-party SIP Device (Basic) Device * Application   Product Type: Third-party SIP Device (Basic) - Digest Required None Validity Time* Go   Status: Third-party SIP Device (Basic) - Digest Required Transport Type* TCP+UDP   Parameters used in Phone Status Status                                                                                                    | 💁 Most Visited 🗋 Get  | ting Started <u>ঌ</u> Latest Headlines                                                                                                    |                                                             | 🖪 Bookmari                                      |
| Cisco For Cisco Unified Communications Solutions topology   Syste Call Routing Media Resources Advanced Features Device Application User Management Buik Administration Hep   Phone Security Profile Configuration   Related Links: Back To Find/List Go   Save   Status:   Phone Security Profile Information   Product Type: Third-party SIP Device (Basic)   Device Protocol: SIP   Name* Third-party SIP Device (Basic)   Device Protocol: SIP   Name* Third-party SIP Device (Basic)   Device Protocol: SIP   Transport Type* TCP+UDP   Transport Type* TCP+UDP   Paremeters used in Phone   SIP Phone Port*                                                                                                    | cisco For Cisco Unified Communications Solutions tapadmin Search Documentation About Logout   System < Call Routing < Media Resources < Advanced Features < Device < Application < User Management < Buk Administration < Help    Phone Security Profile Configuration   Related Links: Back To Find/List < Go   Status:   Status:   Phone Security Profile Information Product Type: Third-party SIP Device (Basic) Device (Basic) - Digest Required Name* Mene Validity Time* 600 Transport Type* TCP+UDP < Phone Port* Status Status <th>uhuh. Cisco</th> <th>Unified CM Administration</th> <th></th> <th>Navigation Cisco Unified CM Administration 🚽 Go</th> | uhuh. Cisco           | Unified CM Administration                                                                                                    |                                                             | Navigation Cisco Unified CM Administration 🚽 Go |
| System * Call Routing * Media Resources * Advanced Features * Device * Application * User Management * Buk Administration * Heip *   Phone Security Profile Configuration   Related Links:   Back To Find/List *   Go   Status:   Status:   Status:   Phone Security Profile Information   Product Type: Third-party SIP Device (Basic) Device Protocol:   SIP   Name*   Third-party SIP Device (Basic) - Digest Required   Description   Third-party SIP Device (Basic) - Digest Required   Description   Third-party SIP Device (Basic) - Digest Required   Description   Third-party SIP Device (Basic) - Digest Required   Description   Third-party SIP Device (Basic) - Digest Required   Description   Third-party SIP Device (Basic) - Digest Required   Description   Third-party SIP Device (Basic) - Digest Required   Description   Third-party SIP Device (Basic) - Digest Required   Description   Third-party SIP Device (Basic) - Digest Required   Description   Third-party SIP Device (Basic) - Digest Required   Description   Third-party SIP Device (Basic) - Digest Required   Description   Third-party SIP Device (Basic) - Digest Required   Description   Third-party SIP Device (Basic) - Digest Required   Description   Third-party SIP Device (Basic) - Digest Required   Description   Third-party SIP Device (Basic) - Dig                                                                                                    | System  Call Routing  Media Resources  Advanced Features  Device  Application  User Management  Buik Administration  Help  Related Links: Back To Find/List  Go Related Links: Back To Find/List  Go Sare  Status  Status  Phone Security Profile Information Product Type: Third-party SIP Device (Basic) Device Protocol: SIP Name* Third-party SIP Device Basic - Digest Required Description Third-party SIP Device (Basic) - Digest Required Nonce Validity Time* Go0 Transport Type* TCP+UDP  Parameters used in Phone  SIP Phone Port* So60                                                                                                    | CISCO For Cisc        | o Unified Communications Solutions                                                                                                    | ta                                                          | padmin   Search Documentation   About   Logout  |
| Phone Security Profile Configuration Related Links: Back To Find/List • Go   Save   Status    Status     Phone Security Profile Information  Product Type: Third-party SIP Device (Basic) Device Protocol: SIP Name* Third-party SIP Device (Basic) - Digest Required Description Third-party SIP Device (Basic) - Digest Required Description Transport Type* TcP+UDP     Parameters used in Phone  SIP Phone Port* S060                                                                                                    | Phone Security Profile Configuration Related Links: Back To Find/List    Save   Status    Status: Ready   Phone Security Profile Information   Product Type: Third-party SIP Device (Basic) Device Protocol: SIP Name* Description Third-party SIP Device (Basic) - Digest Required Description Third-party SIP Device (Basic) - Digest Required Nonce Validity Time* 600 Transport Type* TCP+UDP Parameters used in Phone SIP Phone Port* 5060 Save                                                                                                    | System 👻 Call Routing | ✓ Media Resources ▼ Advanced Features ▼ Device ▼ Applied Teatures ▼ Device ▼ Applied Teatures ▼ Teatures ▼ Device ▼ Applied Teatures ▼ Device ▼ Applied Teatures ▼ Device ▼ Applied Teatures ▼ Device ▼ Applied Teatures ▼ Device ▼ Applied Teatures ▼ Device ▼ Applied Teatures Teatures | plication   User Management  Bulk Administration  Help      |                                                 |
| Save         Status:         Status:         Phone Security Profile Information         Product Type:       Third-party SIP Device (Basic)         Device Protocol:       SIP         Name*       Third-party SIP Device Basic - Digest Required         Description       Third-party SIP Device (Basic) - Digest Required         Nonce Validity Time*       600         Transport Type*       TCP+UDP         Image: Top Device In Phone       SIP Phone Port*         SIP Phone Port*       5060                                                                                                    | Save         Status:         Status:       Status:         Phone Security Profile Information       Product Type:         Product Type:       Third-party SIP Device (Basic)         Device Protocol:       SIP         Name*       Third-party SIP Device (Basic) - Digest Required         Description       Third-party SIP Device (Basic) - Digest Required         Nonce Validity Time*       600         Transport Type*       TCP+UDP         Parameters used in Phone       SIP         SIP Phone Port*       5060                                                                                                    | Phone Security Pro    | file Configuration                                                                                                    |                                                             | Related Links: Back To Find/List 🔻 Go           |
| Status: Ready  Phone Security Profile Information  Product Type: Third-party SIP Device (Basic) Device Protocol: SIP Name* Third-party SIP Device Basic - Digest Required Description Third-party SIP Device (Basic) - Digest Required Nonce Validity Time* 600 Transport Type* TCP+UDP  Parameters used in Phone  SIP Phone Port* 5060                                                                                                    | Status: Ready Phone Security Profile Information Product Type: Third-party SIP Device (Basic) Device Protocol: SIP Name* Third-party SIP Device (Basic) - Digest Required Description Third-party SIP Device (Basic) - Digest Required Nonce Validky Time* 600 Transport Type* TCP+UDP   Parameters used in Phone SIP Phone Port* 5060 Save                                                                                                    | Save                  |                                                                                                    |                                                             |                                                 |
| Status Status St | Status<br>Status: Ready Phone Security Profile Information Product Type: Third-party SIP Device (Basic) Device Protocol: SIP Name* Third-party SIP Device Basic - Digest Required Description Third-party SIP Device (Basic) - Digest Required Nonce Validity Time* 600 Transport Type* TCP+UDP   Fable Digest Authentication Parameters used in Phone SIP Phone Port* 5060 Save                                                                                                    |                       |                                                                                                    |                                                             |                                                 |
| Phone Security Profile Information         Product Type:       Third-party SIP Device (Basic)         Device Frotocol:       SIP         Name*       Third-party SIP Device Basic - Digest Required         Description       Third-party SIP Device (Basic) - Digest Required         Nonce Validity Time*       600         Transport Type*       TCP+UDP         Image: Enable Digest Authentication                                                                                                    | Phone Security Profile Information<br>Product Type: Third-party SIP Device (Basic)<br>Device Protocol: SIP<br>Name* Third-party SIP Device (Basic) - Digest Required<br>Description Third-party SIP Device (Basic) - Digest Required<br>Nonce Validity Time* 600<br>Transport Type* TCP+UDP ▼<br>IP Enable Digest Authentication<br>Parameters used in Phone<br>SIP Phone Port* 5060                                                                                                    | Status                |                                                                                                    |                                                             |                                                 |
| Phone Security Profile Information<br>Product Type: Third-party SIP Device (Basic)<br>Device Protocol: SIP<br>Name* Third-party SIP Device Basic - Digest Required<br>Description Third-party SIP Device (Basic) - Digest Required<br>Nonce Validity Time* 600<br>Transport Type* TCP+UDP<br>Enable Digest Authentication<br>Parameters used in Phone<br>SIP Phone Port* 5060                                                                                                    | Phone Security Profile Information<br>Product Type: Third-party SIP Device (Basic)<br>Device Protocol: SIP<br>Name* Third-party SIP Device Basic - Digest Required<br>Description Third-party SIP Device (Basic) - Digest Required<br>Nonce Validity Time* 600<br>Transport Type* TCP+UDP •<br>Parameters used in Phone<br>SIP Phone Port* 5060                                                                                                    |                       |                                                                                                    |                                                             |                                                 |
| Product Type:     Third-party SIP Device (Basic)       Device Protocol:     SIP       Name*     Third-party SIP Device Basic - Digest Required       Description     Third-party SIP Device (Basic) - Digest Required       Nonce Validity Time*     600       Transport Type*     TCP+UDP< •       Image: Transport Type*     TCP+UDP • •       Image: Transport Type*     TCP+UDP • •       Image: Transport Type*     TCP+UDP • •       Image: Transport Type*     TCP+UDP • •       Image: Transport Type*     TCP+UDP • •       Image: Transport Type*     TCP+UDP • •                                                                                                    | Product Type:     Third-party SIP Device (Basic)       Device Protocol:     SIP       Name*     Third-party SIP Device (Basic) - Digest Required       Description     Third-party SIP Device (Basic) - Digest Required       Nonce Validity Time*     600       Transport Type*     TCP+UDP ◆       Image: SIP Phone Port*     5060                                                                                                    | Phone Security Pro    | file Information                                                                                                    |                                                             |                                                 |
| Device Protoci:     SIP       Name*     Third-party SIP Device Basic - Digest Required       Description     Third-party SIP Device (Basic) - Digest Required       Nonce Validity Time*     600       Transport Type*     TCP+UDP       I Enable Digest Authentication                                                                                                    | Device Protocol: SIP Name* Third-party SIP Device Basic - Digest Required Description Third-party SIP Device (Basic) - Digest Required Nonce Validity Time* 600 Transport Type* TCP+UDP   Parameters used in Phone SIP Phone Port* 5060 Save                                                                                                    | Product Type:         | Third-party SIP Device (Basic)                                                                                                    |                                                             |                                                 |
| Name*     Third-party SIP Device Basic - Digest Required       Description     Third-party SIP Device (Basic) - Digest Required       Nonce Validity Time*     600       Transport Type*     TCP+UDP       Image: Enable Digest Authentication   Parameters used In Phone SIP Phone Port* S060                                                                                                    | Name* Third-party SIP Device Basic - Digest Required Description Third-party SIP Device (Basic) - Digest Required Nonce Validity Time* 600 Transport Type* TCP+UDP  Enable Digest Authentication Parameters used in Phone SIP Phone Port* 5060 Save                                                                                                    | Device Protocol:      | SIP                                                                                                    |                                                             |                                                 |
| Description Third-party SIP Device (Basic) - Digest Required Nonce Validity Time* 600 Transport Type* TCP+UDP  Fable Digest Authentication Parameters used in Phone SIP Phone Port* 5060                                                                                                    | Description Third-party SIP Device (Basic) - Digest Required Nonce Validity Time* 600 Transport Type* TCP+UDP   Parameters used in Phone SIP Phone Port* 5060 Save                                                                                                    | Name .                | Third-party SIP Device Basic - Digest Required                                                                                                    |                                                             |                                                 |
| Nonce Validity Time* 600<br>Transport Type* TCP+UDP                                                                                                    | Nonce Validity Time* 600<br>Transport Type* TCP+UDP                                                                                                    | Description           | Third-party SIP Device (Basic) - Digest Required                                                                                                    |                                                             |                                                 |
| Transport Type* TCP+UDP                                                                                                    | Transport Type* TCP+UDP    Enable Digest Authentication  Parameters used in Phone  SIP Phone Port* 5060  Save                                                                                                    | Nonce Validity Time*  | 600                                                                                                    |                                                             |                                                 |
| Image: Enable Digest Authentication         Parameters used in Phone         SIP Phone Port*         500                                                                                                    | Image: Construction         Parameters used in Phone         SIP Phone Port*         Stave                                                                                                    | Transport Type*       | TCP+UDP -                                                                                                    |                                                             |                                                 |
| Parameters used in Phone SIP Phone Port* 5060                                                                                                    | Parameters used in Phone<br>SIP Phone Port* 5060                                                                                                    | Enable Digest Aut     | hentication                                                                                                    |                                                             |                                                 |
| SIP Phone Port* 5060                                                                                                    | SIP Phone Port* 5060                                                                                                    | -Parameters used in   | n Phone                                                                                                    |                                                             |                                                 |
|                                                                                                    | Save                                                                                                    | SIP Phone Port* 506   | 50                                                                                                    |                                                             |                                                 |
|                                                                                                    | Save                                                                                                    | 500                   |                                                                                                    |                                                             |                                                 |

(i) \*- indicates required item.

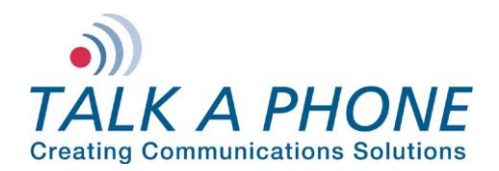

 Each VOIP-500 Series Phone should have a unique End User. In the CUCM main menu, select User Management > End User.

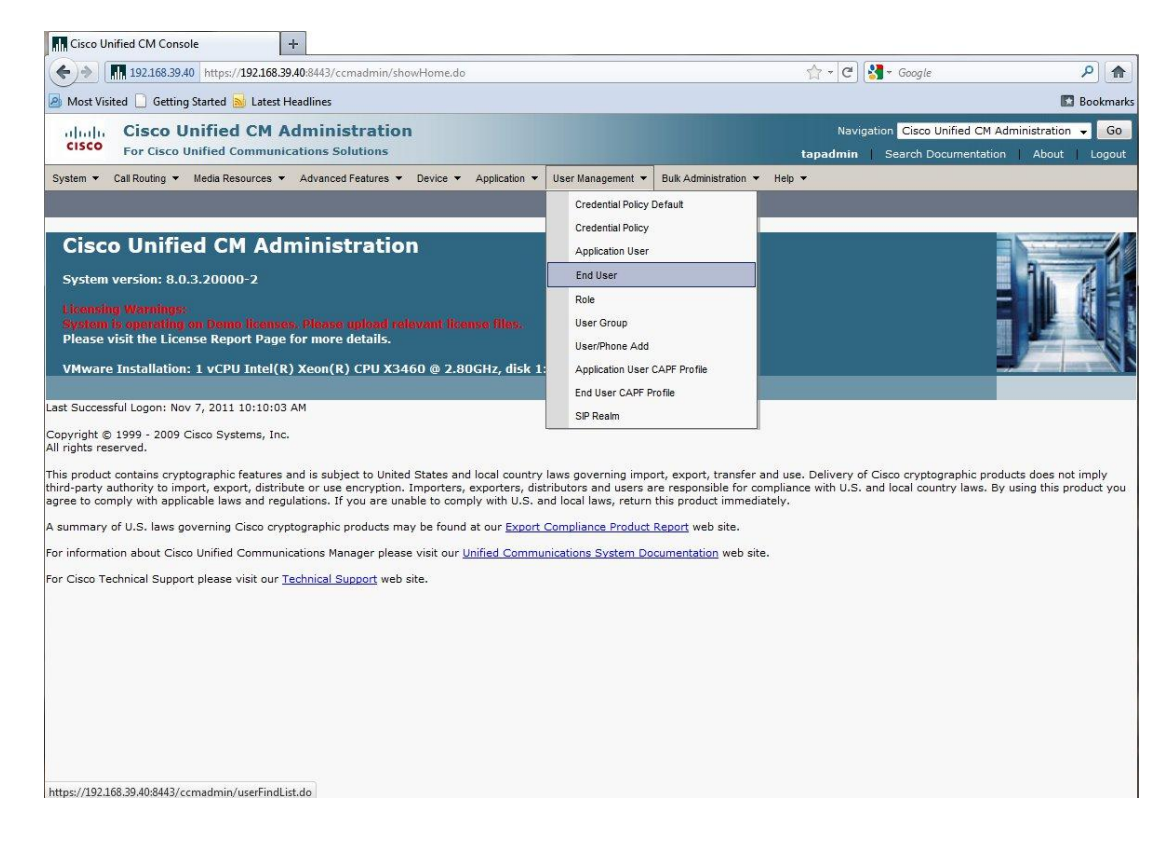

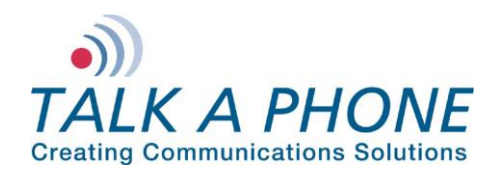

7. Create a new End User. First, click Add New.

| Find and List Users +                                                                                                    |                                |                  |            |
|----------------------------------------------------------------------------------------------------|--------------------------------|------------------|------------|
| (+) III 192.168.39.40 https://192.168.39.40.8443/ccmadmin/userFindList.do                                                  | 🟫 + C 🚷 + Google               | ٩                | ♠          |
| 🙆 Most Visited 🗋 Getting Started <u>S</u> Latest Headlines                                                                 |                                | 🖸 Bookr          | marks      |
| CISCO Unified CM Administration<br>For Cisco Unified Communications Solutions                                              | Navigation Cisco Unified CM Ad | ministration 🚽 💽 | Go<br>Jout |
| System   Call Routing   Media Resources   Advanced Features   Device   Application   User Management   Bulk Administration | lon ▼ Help ▼                   |                  |            |
| Find and List Users                                                                                                    |                                |                  |            |
| Add New Add New                                                                                                    |                                |                  |            |
| Find User where First name 🔹 begins with 🔹 🛛 Find Clear Filter 🕹 😑                                                         |                                |                  |            |
| No active query. Please enter your search criteria using the optio                                                         | ns above.                      |                  |            |
| Add New                                                                                                    |                                |                  |            |
|                                                                                                    |                                |                  |            |
|                                                                                                    |                                |                  |            |
|                                                                                                    |                                |                  |            |
|                                                                                                    |                                |                  |            |
|                                                                                                    |                                |                  |            |
|                                                                                                    |                                |                  |            |
|                                                                                                    |                                |                  |            |
|                                                                                                    |                                |                  |            |
|                                                                                                    |                                |                  |            |
|                                                                                                    |                                |                  |            |
|                                                                                                    |                                |                  |            |
|                                                                                                    |                                |                  |            |
|                                                                                                    |                                |                  |            |
|                                                                                                    |                                |                  |            |
|                                                                                                    |                                |                  |            |
| javascript:onAddNew()                                                                                                    |                                |                  |            |

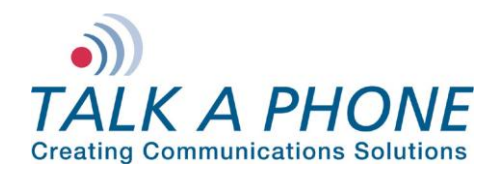

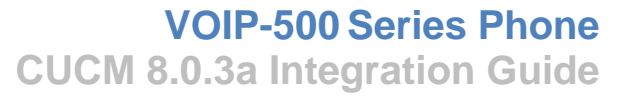

8. Enter the required fields to create a new End User:

User ID: A unique username for each VOIP-500 Series Phone.

Password: A unique password for each VOIP-500 Series Phone.

Last name: (required by CUCM).

Digest Credentials: (required by **VOIP-500 Series Phone**) It is recommended to match the Digest Credentials with the Password for manageability.

| End User Configuration     | +                                  |               |                   |                       |          |                           |                |        |
|----------------------------|------------------------------------|---------------|-------------------|-----------------------|----------|---------------------------|----------------|--------|
| ♦ ♦ 192.168.39.40          | https://192.168.39.40:8443/ccmadmi | n/userEdit.do |                   |                       | 습 - C    | 📲 = Google                | Q              |        |
| Most Visited Getting S     | tarted <u>Ы</u> Latest Headlines   |               |                   |                       |          |                           | 🖸 Bo           | okmarl |
| alada Cisco Un             | ified CM Administrat               | tion          |                   |                       | Naviga   | tion Cisco Unified CM Adm | ninistration 👻 | Go     |
| CISCO For Cisco Un         | ified Communications Solution      | 5             |                   |                       | tapadmin | Search Documentation      | About   I      | Logout |
| System 👻 Call Routing 👻 N  | ledia Resources 👻 Advanced Feature | s             | User Management 🔻 | Bulk Administration 👻 | Help 🔻   |                           |                |        |
| End User Configuration     |                                    |               |                   |                       | Relat    | ed Links: Back to Find L  | List Users 👻   | Go     |
| Save                       |                                    |               |                   |                       |          |                           |                |        |
|                            |                                    |               |                   |                       |          |                           |                |        |
| Status                     |                                    |               |                   |                       |          |                           |                |        |
| (1) Status: Ready          |                                    |               |                   |                       |          |                           |                |        |
| -User Information          |                                    |               |                   |                       |          |                           |                |        |
| User ID*                   | Talkaphone                         |               | 7                 |                       |          |                           |                |        |
| Password                   |                                    |               | -                 |                       |          |                           |                |        |
| Confirm Password           |                                    |               |                   |                       |          |                           |                |        |
| PIN                        |                                    |               |                   |                       |          |                           |                |        |
| Confirm PIN                |                                    |               |                   |                       |          |                           |                |        |
| Last name*                 | Co                                 |               |                   |                       |          |                           |                |        |
| Middle name                |                                    |               |                   |                       |          |                           |                |        |
| First name                 |                                    |               |                   |                       |          |                           |                |        |
| Telephone Number           |                                    |               |                   |                       |          |                           |                |        |
| Mail ID                    |                                    |               |                   |                       |          |                           |                |        |
| Manager User ID            |                                    |               | -                 |                       |          |                           |                |        |
| Department                 |                                    |               |                   |                       |          |                           |                |        |
| User Locale                | < None >                           | <b>v</b>      |                   |                       |          |                           |                |        |
| Associated PC              |                                    |               |                   |                       |          |                           |                |        |
| Digest Credentials         |                                    |               | 1                 |                       |          |                           |                |        |
| Confirm Digest Credentials | 5                                  |               | -                 |                       |          |                           |                |        |

Rev. 7/12/12

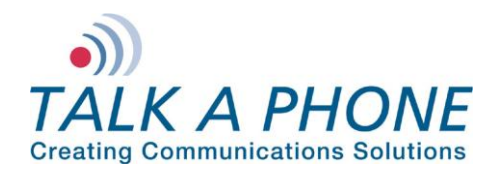

Next, add each **VOIP-500 Series Phone** as a Device in CUCM. In the CUCM main menu, select **Device > Phone**.

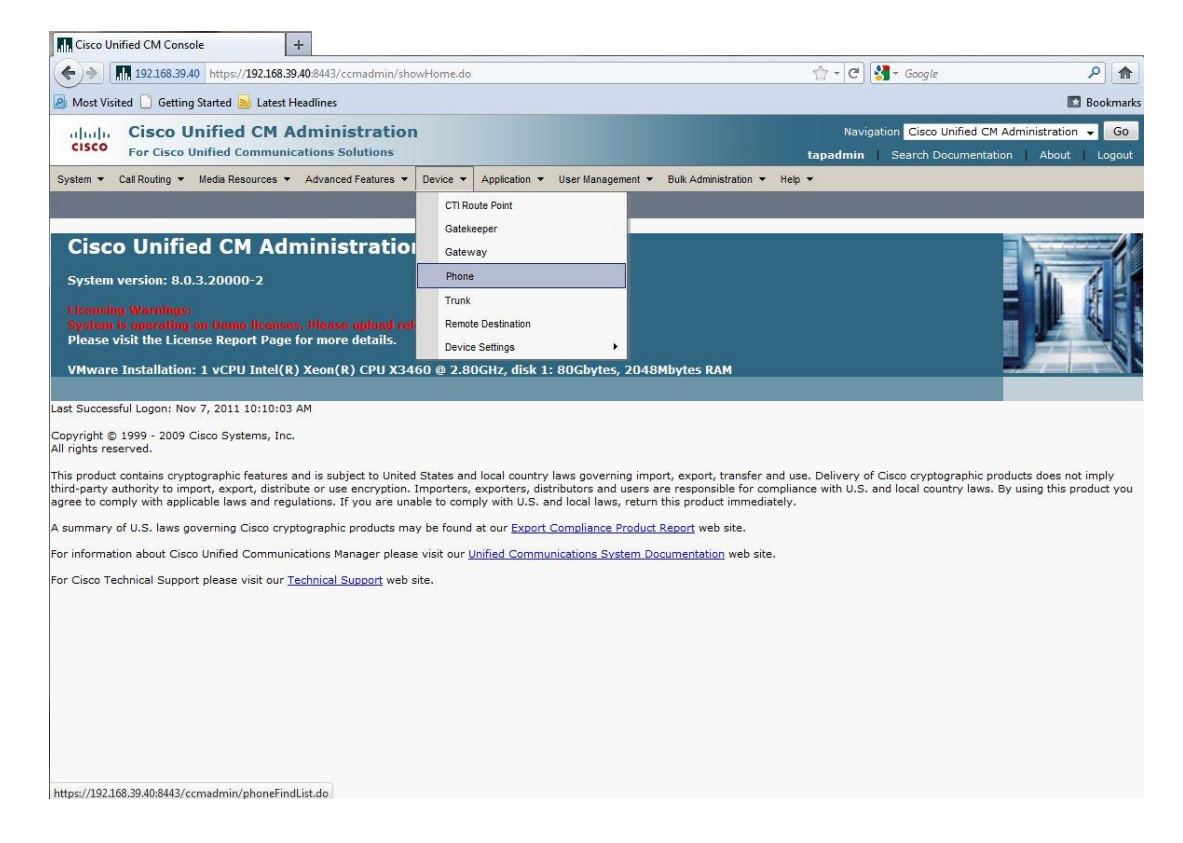

Rev. 7/12/12

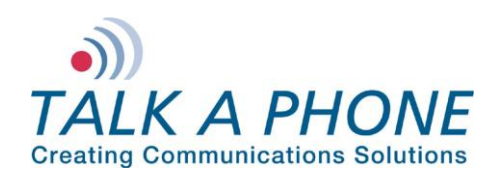

**CUCM 8.0.3a Integration Guide** 

9. Click Add New.

| Find and List Phones                           | +                                                               |                                                                   |                               |            |
|------------------------------------------------|-----------------------------------------------------------------|-------------------------------------------------------------------|-------------------------------|------------|
| ♦ 192.168.39.40 https://192                    | 168.39.40:8443/ccmadmin/phoneFindList.do                        | 🏫 - C 🚷 - Google                                                  | ٩                             | ♠          |
| 🧕 Most Visited 🗋 Getting Started 📐 L           | test Headlines                                                  |                                                                   | Bookr                         | mark       |
| Cisco Unified C<br>Cisco For Cisco Unified Com | M Administration                                                | Navigation Cisco Unified CM Admi<br>tapadmin Search Documentation | nistration 👻 🔜<br>About   Log | Go<br>jout |
| System ▼ Call Routing ▼ Media Resourc          | es • Advanced Features • Device • Application • User Management | ▼ Bulk Administration ▼ Help ▼                                    |                               |            |
| Find and List Phones                           |                                                                 | Related Links: Actively Logged In Device                          | e Report 👻                    | Go         |
| Add New                                        |                                                                 |                                                                   |                               |            |
| Phone                                          |                                                                 |                                                                   |                               |            |
| Find Phone where Device Name                   | ✓ begins with      ✓ Find     Select item or enter search text  | Clear Filter                                                      |                               |            |
|                                                | No active query. Please enter your search crit                  | ria using the options above.                                      |                               |            |
|                                                |                                                                 |                                                                   |                               |            |
|                                                |                                                                 |                                                                   |                               |            |

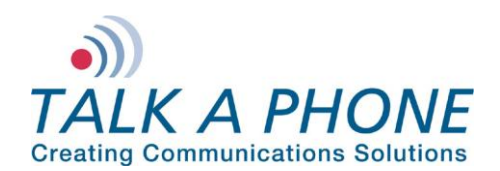

10. Select Third-party SIP Device (Basic) from the Phone Type menu.

| Add a New Phone +                                                                                                    |                                                                |                     |
|----------------------------------------------------------------------------------------------------|----------------------------------------------------------------|---------------------|
| [III] 192.168.39.40 https://192.168.39.40.8443/ccmadmin/phoneEdit.do     [III] 192.168.39.40 https://192.168.39.40.8443/ccmadmin/phoneEdit.do     [III] 192.168.39.40 https://192.168.39.40.8443/ccmadmin/phoneEdit.do     [III] 192.168.39.40 https://192.168.39.40.8443/ccmadmin/phoneEdit.do     [III] 192.168.39.40 https://192.168.39.40.8443/ccmadmin/phoneEdit.do     [III] 192.168.39.40 https://192.168.39.40.8443/ccmadmin/phoneEdit.do     [III] 192.168.39.40 https://192.168.39.40.8443/ccmadmin/phoneEdit.do     [III] 192.168.39.40 https://192.168.39.40.8443/ccmadmin/phoneEdit.do     [III] 192.168.39.40 https://192.168.39.40.8443/ccmadmin/phoneEdit.do | 🟫 + 🕑 🚼 + Google                                               | ۹ (۱                |
| Most Visited 🗋 Getting Started 😹 Latest Headlines                                                                                                    |                                                                | 🖸 Bookma            |
| ululu<br>Cisco Unified CM Administration<br>For Cisco Unified Communications Solutions                                                                                                    | Navigation Cisco Unified CM A<br>tapadmin Search Documentation | .dministration 🚽 Go |
| System 👻 Call Routing 👻 Media Resources 👻 Advanced Features 👻 Device 👻 Application 👻 User Management 👻 Bulk Administratio                                                                                                    | n ▼ Help ▼                                                     |                     |
| Add a New Phone                                                                                                    | Related Links: Back                                            | To Find/List 👻 Go   |
| Next                                                                                                    |                                                                |                     |
| Status                                                                                                    |                                                                |                     |
| i Status: Ready                                                                                                    |                                                                |                     |
| Select the type of phone you would like to create                                                                                                    |                                                                |                     |
| Phone Type* Third-party SIP Device (Basic)                                                                                                    |                                                                |                     |
| Next                                                                                                    |                                                                |                     |
|                                                                                                    |                                                                |                     |
| • indicates required item.                                                                                                    |                                                                |                     |
| U Create a phone template using the Bulk Administration I dol to enable template-based phone creation.                                                                                                    |                                                                |                     |
|                                                                                                    |                                                                |                     |
|                                                                                                    |                                                                |                     |
|                                                                                                    |                                                                |                     |
|                                                                                                    |                                                                |                     |
|                                                                                                    |                                                                |                     |
|                                                                                                    |                                                                |                     |
|                                                                                                    |                                                                |                     |
|                                                                                                    |                                                                |                     |
|                                                                                                    |                                                                |                     |

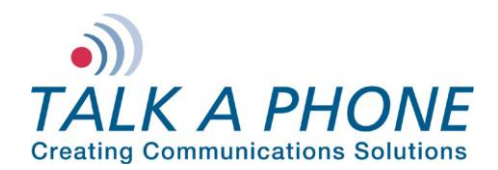

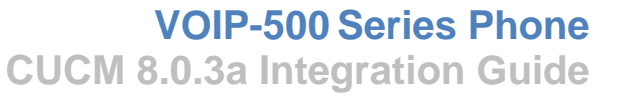

11. In the Phone Configuration page enter the following fields. Then click Save.

MAC Address: H/W address of VOIP-500

Description: (Auto-filled)

Phone Button Template: Third-party SIP Device (Basic)

Common Phone Profile: Standard Common Phone Profile

Owner User ID: Enter the User ID created in Step 8

Presence Group: Standard Presence Group

Device Security Profile: Third-party SIP Device Basic - Digest Required

SIP Profile: Standard SIP Profile

#### Digest User: Enter the User ID created in Step 8

| Phone Configuration                       | +                                              |                                         |          |                         |                      |
|-------------------------------------------|------------------------------------------------|-----------------------------------------|----------|-------------------------|----------------------|
| A 192.168.39.40 https://192.168.39        | .40:8443/ccmadmin/phoneEdit.do                 |                                         | 습 - C    | 🚼 - Google              | ٩                    |
| Most Visited 🗋 Getting Started 😹 Latest H | eadlines                                       |                                         |          |                         | E Bookm              |
| alada Cisco Unified CM A                  | dministration                                  |                                         | Navi     | gation Cisco Unified CM | Administration 👻 🧕 🥵 |
| CISCO For Cisco Unified Communic          | ations Solutions                               |                                         | tapadmin | Search Documentati      | on About Logi        |
| System ▼ Call Routing ▼ Media Resources ▼ | Advanced Features      Device      Application | User Management 👻 Bulk Administration 👻 | Help 🔻   |                         |                      |
| hone Configuration                        |                                                |                                         |          | Related Links: Bac      | k To Find/List 👻 G   |
|                                           |                                                |                                         | _        |                         |                      |
| Save                                      |                                                |                                         |          |                         |                      |
| Status                                    |                                                |                                         |          |                         |                      |
| i) Status: Ready                          |                                                |                                         |          |                         |                      |
| 0                                         |                                                |                                         |          |                         |                      |
| Phone Type                                |                                                |                                         |          |                         |                      |
| Product Type: Third-party SIP Dev         | ice (Basic)                                    |                                         |          |                         |                      |
| Device Protocol: SIP                      |                                                |                                         |          |                         |                      |
| Device Information                        |                                                |                                         |          |                         |                      |
| A Device is not trusted                   |                                                |                                         |          |                         |                      |
| MAC Address*                              | 001EEB000118                                   |                                         |          |                         |                      |
| Description                               | SEP001EEB000118                                |                                         |          |                         |                      |
| Device Pool*                              | Default                                        | ✓ View Details                          |          |                         |                      |
| Common Device Configuration               | < None >                                       | ✓ <u>View Details</u>                   |          |                         |                      |
| Phone Button Template*                    | Third-party SIP Device (Basic)                 | •                                       |          |                         |                      |
| Common Phone Profile*                     | Standard Common Phone Profile                  | *                                       |          |                         |                      |
| Calling Search Space                      | < None >                                       | +                                       |          |                         |                      |
| AAR Calling Search Space                  | < None >                                       |                                         |          |                         |                      |
| Media Resource Group List                 | < None >                                       | -                                       |          |                         |                      |
| Location*                                 | Hub_None                                       | <b>•</b>                                |          |                         |                      |
| AAR Group                                 | < None >                                       |                                         |          |                         |                      |
| Device Mobility Mode*                     | Default                                        | View Current Device Mobility Set        | tings    |                         |                      |
| Owner User ID                             | Talkaphone                                     | ·                                       |          |                         |                      |
| Use Trusted Relay Point*                  | Default                                        | •                                       |          |                         |                      |
| Always Use Prime Line*                    | Default                                        | •                                       |          |                         |                      |
| Always Use Prime Line for Voice Message*  | Default                                        | •                                       |          |                         |                      |
| Calling Party Transformation CSS          | < None >                                       | •                                       |          |                         |                      |
| Geolocation                               | < None >                                       | -                                       |          |                         |                      |
| Use Device Pool Calling Party Transform   | nation CSS                                     |                                         |          |                         |                      |
| Ignore Presentation Indicators (interna   | calls only)                                    |                                         |          |                         |                      |
| Logged Into Hunt Group                    |                                                |                                         |          |                         |                      |
|                                           |                                                |                                         |          |                         |                      |

(Continued on next page)

Page 12 of 16

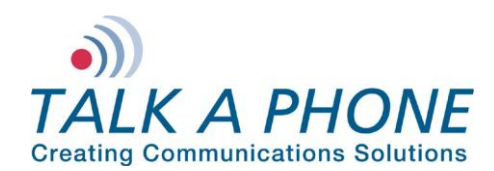

**CUCM 8.0.3a Integration Guide** 

| Presence Group                                                                                                    | Standard Presence group                                                                                                    | •                                                                                                    |
|----------------------------------------------------------------------------------------------------|----------------------------------------------------------------------------------------------------|----------------------------------------------------------------------------------------------------|
| MTP Preferred Originating Codec*                                                                                                    | 711ulaw                                                                                                    | ₩                                                                                                    |
| Device Security Profile*                                                                                                    | Third-party SIP Device - Digest Required                                                                                                    | ▼                                                                                                    |
| Rerouting Calling Search Space                                                                                                    | < None >                                                                                                    | ¥                                                                                                    |
| SUBSCRIBE Calling Search Space                                                                                                    | < None >                                                                                                    | ¥                                                                                                    |
| SIP Profile*                                                                                                    | Standard SIP Profile                                                                                                    | ×                                                                                                    |
| Digest User                                                                                                    | Talkaphone                                                                                                    | <b>•</b>                                                                                                    |
| Media Termination Point Requir                                                                                                    | ed                                                                                                    |                                                                                                    |
| Unattended Port                                                                                                    |                                                                                                    |                                                                                                    |
| Require DTMF Reception                                                                                                    |                                                                                                    |                                                                                                    |
| ILPP Information                                                                                                    |                                                                                                    |                                                                                                    |
| 1LPP Information<br>ILPP Domain < None >                                                                                                    | ×                                                                                                    |                                                                                                    |
| ILPP Information<br>ILPP Domain < None >                                                                                                    | Ŧ                                                                                                    |                                                                                                    |
| ILPP Information                                                                                                    | ۰                                                                                                    |                                                                                                    |
| ALPP Information                                                                                                    | •                                                                                                    |                                                                                                    |
| HLPP Information       ALPP Domain < None >       Save                                                                                                    | •                                                                                                    |                                                                                                    |
| 1LPP Information           1LPP Domain < None >           Save           *- indicates required item.           **- Device reset is not required                                                                                     | • d for changes to Packet Capture Mode and Pac                                                                                                    | ket Capture Duration.                                                                                                    |
| 4LPP Information           4LPP Domain < None >           Save           *- indicates required item.           **- Device reset is not require           *** Device reset is not require           ***Note: Security Profile Con    | • d for changes to Packet Capture Mode and Packatings.                                                                                                    | ket Capture Duration.                                                                                                    |
| MLPP Information<br>MLPP Domain < None ><br>Save<br>*- indicates required item.<br>**- Device reset is not require<br>*** Device reset is not require<br>***Note: Security Profile Con<br>***Note: A Protected device<br>connected. | In differ changes to Packet Capture Mode and Packet Capture Mode and Packat Capture Mode and Packat Rains Addition CAPF Settings. Interas it is capable of playing Secure and Non- | xet Capture Duration.<br>Secure Tones. When the checkbox is checked, the user will hear a Secure or Non-Secure Tone when the call is |

#### 12. Each device needs to have a unique Directory Number. Click Line [1] – Add a new DN.

| Phone Configuration                                                                                                    | +                                                                                                    |                                                                                                    |                 |                              |                |              |
|----------------------------------------------------------------------------------------------------|----------------------------------------------------------------------------------------------------|----------------------------------------------------------------------------------------------------|-----------------|------------------------------|----------------|--------------|
| (+) 192.168.39.40 https://192                                                                                              | .168.39.40:8443/ccmadmin/phoneEdit.do                                                                                                    |                                                                                                    | 습 - C           | Google                       | Q              |              |
| Most Visited 🗋 Getting Started 😹 L                                                                                         | atest Headlines                                                                                                    |                                                                                                    |                 |                              | E Boc          | okmarks      |
| Cisco Unified C<br>Cisco For Cisco Unified Com                                                                             | M Administration                                                                                                    |                                                                                                    | Nav<br>tapadmin | igation Cisco Unified CM Adm | ninistration 🚽 | Go<br>.ogout |
| System - Call Routing - Media Resour                                                                                       | ces • Advanced Features • Device •                                                                                                    | Application 👻 User Management 👻 Bulk Administration                                                                                   | ion 👻 Help 👻    |                              |                |              |
| Phone Configuration                                                                                                    |                                                                                                    |                                                                                                    |                 | Related Links: Back To       | Find/List 👻    | Go           |
| 🔚 Save 🗶 Delete 🕞 Copy 🧣                                                                                                   | Reset 🧷 Apply Config 🕂 Add Ne                                                                                                    | w                                                                                                    |                 |                              |                |              |
| Status<br>Status: Ready<br>Association Information<br>Modify Button Items<br>1 Modify Button Items<br>1 Modify Information | Phone Type<br>Product Type: Third-party SI<br>Device Protocol: SIP<br>Device Information<br>Registration<br>IP Address<br>Active Load ID<br>Device is Active<br>A paving is not truted                                            | P Device (Basic)<br>Unregistered<br>192.168.39,90<br>Unknown                                                                          |                 |                              |                |              |
|                                                                                                    | AD Device is not trusted<br>MAC Address <sup>4</sup><br>Description<br>Device Pool <sup>8</sup><br>Common Device Configuration<br>Phone Button Template <sup>4</sup><br>Common Phone Profile <sup>4</sup><br>Calling Search Space | 001EEB000118<br>SEP001EEB000118<br>Default<br>< None ><br>Third-party SIP Device (Basic)<br>Standard Common Phone Profile<br>< None > | View Detai      | <u>12</u><br>1 <u>9</u>      |                |              |

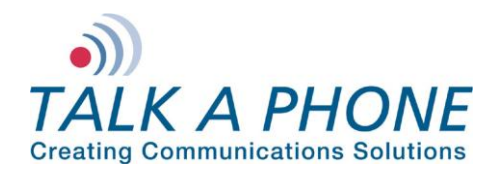

13. On the Directory Number Configuration page, enter the following fields. Then click Save.

Directory Number: Enter a Unique extension for the phone Presence Group: **Standard Presence Group** Maximum Number of Calls: **1** Busy Trigger: **1** 

| and the second second se                                                                                                    | 10 https://103169.30.40.04437                                                                                                    | and the second second s                                                                                                    | and a 10000 Company of C 7 and C                                                                                                    |
|----------------------------------------------------------------------------------------------------|----------------------------------------------------------------------------------------------------|----------------------------------------------------------------------------------------------------|----------------------------------------------------------------------------------------------------|
| <b>192.168.39.4</b>                                                                                                    | 40 https://192.168.39.40:8443/ccmadmin/o                                                                                                    | directory/NumberEdit.do/key=1aea04aa-3b97-e3d2-dffc-81                                                                                                    | lacac3200858tmapkey=95 😭 🔻 C                                                                                                    |
| Most Visited 🛄 Getting                                                                                                    | g Started 🔊 Latest Headlines                                                                                                    |                                                                                                    | B                                                                                                    |
| cisco Eor Cisco I                                                                                                    | Unified CM Administration<br>Unified Communications Solutions                                                                                                    | on                                                                                                    | Navigation Cisco Unified CM Administration 🚽                                                                                                    |
| stem 👻 Call Routing 👻                                                                                                    | Media Resources · Advanced Features                                                                                                    | ▼ Device ▼ Application ▼ User Management ▼ Bulk                                                                                                    | Administration  Help                                                                                                    |
| ectory Number Con                                                                                                    | ofiguration                                                                                                    |                                                                                                    | Related Links: Configure Device (SEP001EEB000118)                                                                                                    |
| Sava 💙 Dalata                                                                                                    | 🖓 Parat 🧳 Apply Copfig. 🖧 Add I                                                                                                    | New                                                                                                    |                                                                                                    |
| J Save C Delete                                                                                                    | Reset Z Apply coning T Add i                                                                                                    | New .                                                                                                    |                                                                                                    |
| atus                                                                                                    |                                                                                                    |                                                                                                    |                                                                                                    |
| Status: Ready                                                                                                    |                                                                                                    |                                                                                                    |                                                                                                    |
| rectory Number Inf                                                                                                    | formation                                                                                                    |                                                                                                    |                                                                                                    |
| rectory Number* 50                                                                                                    | 090                                                                                                    |                                                                                                    |                                                                                                    |
| oute Partition <                                                                                                    | None >                                                                                                    |                                                                                                    |                                                                                                    |
| escription                                                                                                    |                                                                                                    |                                                                                                    |                                                                                                    |
| SCII Alerting Name                                                                                                    |                                                                                                    |                                                                                                    |                                                                                                    |
| ssociated Devices                                                                                                    | ED001EEB000119                                                                                                    |                                                                                                    |                                                                                                    |
| isociated Devices St                                                                                                    | EPOOIEEBOOOIIO                                                                                                    | Edit Device                                                                                                    |                                                                                                    |
|                                                                                                    |                                                                                                    | Edit Line Appearance                                                                                                    |                                                                                                    |
|                                                                                                    |                                                                                                    | *                                                                                                    |                                                                                                    |
| ssociate Devices                                                                                                    | *^                                                                                                    |                                                                                                    |                                                                                                    |
|                                                                                                    |                                                                                                    |                                                                                                    |                                                                                                    |
|                                                                                                    |                                                                                                    |                                                                                                    |                                                                                                    |
|                                                                                                    |                                                                                                    |                                                                                                    |                                                                                                    |
| rectory Number Set                                                                                                    | ttings                                                                                                    |                                                                                                    |                                                                                                    |
| i <b>rectory Number Set</b><br>pice Mail Profile                                                                                                    | < None >                                                                                                    | ▼ (Choose <none> to use sys</none>                                                                                                    | stem default)                                                                                                    |
| irectory Number Set<br>bice Mail Profile<br>alling Search Space                                                                                                    | < None ><br>< None >                                                                                                    | ✓ (Choose <none> to use sys</none>                                                                                                    | stem default)                                                                                                    |
| irectory Number Set<br>pice Mail Profile<br>alling Search Space<br>esence Group*                                                                                                    | <pre>&lt; None &gt; &lt; None &gt; Standard Presence group </pre>                                                                                                    | (Choose <none> to use sys</none>                                                                                                    | stem default)                                                                                                    |
| irectory Number Set<br>sice Mail Profile<br>alling Search Space<br>"esence Group*<br>ter Hold MOH Audio So<br>stwork Hold MOH Audio                                                                                                    | <pre>ttings</pre>                                                                                                    | (Choose <none> to use sys</none>                                                                                                    | stem default)                                                                                                    |
| irectory Number Sel<br>pice Mail Profile<br>alling Search Space<br>resence Group*<br>ser Hold MOH Audio So<br>stwork Hold MOH Audio                                                                                                    | ttings<br>< None ><br>< None ><br>Standard Presence group<br>c None ><br>o Source < None >                                                                                                    | (Choose <none> to use sys</none>                                                                                                    | stem default)                                                                                                    |
| irectory Number Set<br>bice Mail Profile<br>alling Search Space<br>'esence Group"<br>er Hold MOH Audio So<br>etwork Hold MOH Audio<br>R Settings                                                                                                    | ttings<br>< None ><br>< None ><br>Standard Presence group<br>o Source < None ><br>o Source < None >                                                                                                    | <ul> <li>(Choose <none> to use sys</none></li> <li></li> <li></li> <li></li> <li></li> </ul>                                                                                                    | stem default)                                                                                                    |
| rectory Number Sel<br>bice Mail Profile<br>alling Search Space<br>esence Group*<br>er Hold MOH Audio So<br>stwork Hold MOH Audio<br>AR Settings                                                                                                    | ttings<br>< None ><br>< None ><br>Standard Presence group<br>o Source < None ><br>Voice Mail                                                                                                    | (Choose <none> to use sys</none>                                                                                                    | AAR Group                                                                                                    |
| irectory Number Sel<br>bice Mail Profile<br>alling Search Space<br>resence Group*<br>ter Hold MOH Audio So<br>twork Hold MOH Audio<br>AR Settings                                                                                                    | ttings<br>< None ><br>Standard Presence group<br>o Source < None ><br>Voice Mail                                                                                                    | (Choose <none> to use sys</none>                                                                                                    | AAR Group < None >                                                                                                    |
| irectory Number Sel<br>bice Mail Profile<br>alling Search Space<br>resence Group*<br>ter Hold MOH Audio So<br>twork Hold MOH Audio<br>AR Settings<br>LAR<br>AR<br>Retain this destination                                                                                                    | ttings<br>< None ><br>< None ><br>Standard Presence group<br>o Source < None ><br>Voice Mail                                                                                                    | (Choose <none> to use sys</none>                                                                                                    | AAR Group<br>None >                                                                                                    |
| rectory Number Sel<br>bice Mail Profile<br>alling Search Space<br>esence Group*<br>ter Hold MOH Audio So<br>twork Hold MOH Audic<br>AR Settings<br>war<br>war<br>I Forward and Call                                                                                                    | ttings <ul> <li>&lt; None &gt;</li> <li>&lt; None &gt;</li> <li>Standard Presence group</li> <li>Standard Presence group</li> <li>o Source &lt; None &gt;</li> </ul> Voice Mail <ul> <li>or</li> <li>or</li> <li>provide call forwarding history</li> </ul> Pickup Settings                                                                                                    | (Choose <none> to use sys</none>                                                                                                    | AAR Group < None >                                                                                                    |
| irectory Number Set<br>bice Mail Profile<br>alling Search Space<br>resence Group*<br>er Hold MOH Audio So<br>stwork Hold MOH Audic<br>AR Settings<br>VAR<br>Restain this destinati<br>II Forward and Call                                                                                                    | ttings <ul> <li>&lt; None &gt;</li> <li>&lt; None &gt;</li> <li>Standard Presence group</li> <li>Standard Presence group</li> <li>o Source &lt; None &gt;</li> </ul> Voice Mail Or Or Pickup Settings Voice Mail                                                                                                    | (Choose <none> to use sys</none>                                                                                                    | stem default) AAR Group < None >  Calling Search Space                                                                                                    |
| irectory Number Set<br>aling Profile<br>alling Search Space<br>resence Group*<br>ter Hold MOH Audio So<br>stwork Hold MOH Audio<br>AR Settings<br>AR Settings<br>AR Settings<br>AR Settings<br>AR Settings<br>AR<br>Setting Search Space A<br>Salling Search Space A                                                                                                    | ttings <ul> <li>&lt; None &gt;</li> <li>&lt; None &gt;</li> <li>Standard Presence group</li> <li>Standard Presence group</li> <li>o Source &lt; None &gt;</li> </ul> Voice Mail O or Voice Mail Voice Mail Voice Mail Activation Policy                                                                                                    | (Choose <none> to use sys</none>                                                                                                    | ttem default)  AAR Group                                                                                                    |
| irectory Number Set<br>aice Mail Profile<br>alling Search Space<br>resence Group*<br>are Hold MOH Audio So<br>stwork Hold MOH Audio<br>AR Settings<br>AR Settings<br>AR Settings<br>AR Settings<br>II Forward and Call<br>Calling Search Space A<br>'orward All                                                                                                    | ttings                                                                                                    | (Choose <none> to use sys</none>                                                                                                    | ttem default)  AAR Group                                                                                                    |
| irectory Number Sel<br>aice Mail Profile<br>alling Search Space<br>resence Group*<br>twork Hold MOH Audio So<br>twork Hold MOH Audio<br>AR Settings<br>AR Settings<br>AR Settings<br>all Forward and Call<br>Calling Search Space A<br>iorward All<br>iecondary Calling Search                                                                                                    | ttings < None > Standard Presence group Standard Presence group o Source < None > o Source < None > Voice Mail o or ion in the call forwarding history I Pickup Settings Voice Mail Activation Policy o or or cmrch Space for Forward All                                                                                                    | Choose <none> to use sys  Choose <none> to use sys  Choose <none> to</none></none> | tem default)  AAR Group  Calling Search Space  Use System Default  Colling Search Space  Use System Default  Colling Search Space  Use System Default  Colling Search Space  Very State State |
| Inectory Number Sel<br>aice Mail Profile<br>alling Search Space<br>resence Group*<br>twork Hold MOH Audio So<br>AR Settings<br>AR Settings<br>AR Settings<br>all Forward and Call<br>alling Search Space A<br>'orward All<br>jecondary Calling Sear<br>'orward Busy Internal                                                                                                    | ttings                                                                                                    | (Choose <none> to use Sys</none>                                                                                                    | tem default)  AAR Group                                                                                                    |
| rectory Number Sel<br>bice Mail Profile<br>alling Search Space<br>esence Group*<br>extwork Hold MOH Audio So<br>twork Hold MOH Audio<br>AR Settings<br>AR Settings<br>AR Retain this destinati<br>all Forward and Call<br>Secondary Calling Search<br>forward All<br>secondary Calling Sear<br>forward Busy Internal<br>forward Busy External                                                                                                    | ttings                                                                                                    | (Choose <none> to use Sys</none>                                                                                                    | stem default)  AAR Group                                                                                                    |
| rectory Number Sel<br>bice Mail Profile<br>alling Search Space<br>searce Group *<br>ter Hold MOH Audio So<br>twork Hold MOH Audio<br>Caller Search Space A<br>all Forward and Call<br>convard All<br>biccondary Calling Search<br>forward Busy Internal<br>forward No Answer Inti-                                                                                                    | ttings                                                                                                    | (Choose <none> to use sys</none>                                                                                                    | stem default)  AAR Group                                                                                                    |
| rectory Number Sel<br>bice Mail Profile<br>alling Search Space<br>searce Group *<br>ter Hold MOH Audio So<br>twork Hold MOH Audio<br>AR Settings<br>AR Settings<br>AR Settings<br>AR Retain this destinati<br>all Forward and Call<br>alling Search Space A<br>forward All<br>secondary Calling Sear<br>orward Busy Internal<br>orward Busy External<br>orward No Answer Ext<br>orward No Answer Ext                                                                                                    | ttings < None > < None > Standard Presence group Standard Presence group o Source < None > o Source < None > Voice Mail or or In the call forwarding history I Pickup Settings Voice Mail Activation Policy or or or or or or or control or or or control or or control or or control or or control or or control or or control or or control or control or | (Choose <none> to use sys</none>                                                                                                    | stem default)  AAR Group                                                                                                    |
| rectory Number Sel<br>lice Mail Profile<br>Illing Search Space<br>esence Group*<br>er Hold MOH Audio Sc<br>twork Hold MOH Audio<br>R Settings<br>R Settings<br>R Retain this destinati<br>Il Forward and Call<br>Calling Search Space A<br>orward All<br>Lecondary Calling Sear<br>orward Busy Internal<br>orward Busy Internal<br>orward No Answer Into<br>orward No Answer Exto<br>orward No Answer Exto<br>orward No Answer Exto<br>orward No Answer Exto<br>orward No Answer Exto<br>orward No Coverage I                                                                                                    | ttings < None > < None > Standard Presence group Standard Presence group o Source < None > o Source < None > Voice Mail or or Inchasting Survey Voice Mail Activation Policy or or or or crch Space for Forward All or or crch Space for Forward All or or ternal or or Internal or                                                                                                    | (Choose <none> to use sys</none>                                                                                                    | stem default)                                                                                                    |
| rectory Number Set<br>bice Mail Profile<br>alling Search Space<br>esence Group*<br>ter Hold MOH Audio Sc<br>twork Hold MOH Audio<br>AR Settings<br>AR Settings<br>AR Setings<br>AR Settings<br>AR Settings<br>AR Settings<br>AR Settings<br>AR | ttings                                                                                                    | (Choose <none> to use sys</none>                                                                                                    | stem default)  AAR Group  Calling Search Space Use System Default  Use System Default  Calling Search Space Use System Default  Contemport  Contemport </td                                                                                                    |
| rectory Number Sel<br>bice Mail Profile<br>alling Search Space<br>resence Group*<br>ere Hold MOH Audio Sc<br>atwork Hold MOH Audio<br>AR Settings<br>Retain this destinati<br>Retain this destinati<br>all Forward and Call<br>Calling Search Space A<br>forward All<br>secondary Calling Sear<br>forward Busy External<br>forward Busy External<br>forward No Answer Tat<br>forward No Answer Tat<br>forward No Answer Tat<br>forward No Coverage I<br>forward No Coverage I<br>forward No Coverage I                                                                                                    | ttings                                                                                                    | (Choose <none> to use sys      v      v      AAR Destination Mask      Destination</none>                                                                                                    | AAR Group                                                                                                    |
| Inectory Number Set<br>alice Mail Profile<br>alling Search Space<br>resence Group*<br>see Hold MOH Audio Sc<br>attwork Hold MOH Audio<br>AR Settings<br>AR Settings<br>AR Setting  | ttings                                                                                                    | (Choose <none> to use sys</none>                                                                                                    | Calling Search Space           Use System Default           < None >           < None >                                                                                                    |
| rectory Number Sel<br>bice Mail Profile<br>alling Search Space<br>resence Group*<br>are Hold MOH Audio Sc<br>twork Hold MOH Audio<br>AR Settings<br>AR Settings<br>AR Retain this destinati<br>all Forward and Call<br>Calling Search Space A<br>forward All<br>secondary Calling Sear<br>forward Busy Internal<br>forward Busy Internal<br>forward Busy Internal<br>forward Busy Internal<br>forward Busy External<br>forward No Answer Ext<br>orward No Answer Ext<br>orward No Answer Ext<br>orward No Answer Ext<br>orward No Coverage I<br>orward No Coverage I<br>orward No Coverage I<br>orward on CTI Failure<br>orward Unregistered I                                                                                                    | ttings < None > Standard Presence group Standard Presence group cource < None > o Source < None > o Source < None > I Pickup Settings Voice Mail Activation Policy o or or or or or I Pickup Settings Voice Mail I or or or or or I or or <                                                                                                    | (Choose <none> to use sys</none>                                                                                                    | tem default)                                                                                                    |

(Continued on next page)

Page 14 of 16

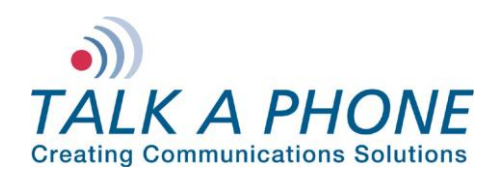

**CUCM 8.0.3a Integration Guide** 

|                                                             | Voice<br>Mail    | Destination                                   |                      | Calling                                | Search Space                             |
|-------------------------------------------------------------|------------------|-----------------------------------------------|----------------------|----------------------------------------|------------------------------------------|
| Park Monitoring Forward No<br>Retrieve Destination External | 🗖 or             |                                               |                      | < None > to call the parker's line.    | ✓ A blank value means                    |
| Park Monitoring Forward No<br>Retrieve Destination Internal | 🗖 or 🛛           |                                               |                      | < None > to call the parker's line.    | ✓ A blank value means                    |
| Park Monitoring Reversion Timer                             |                  |                                               | A blank value will   | use value set in Park Monitoring Rev   | ersion Timer service parameter           |
| MLPP Alternate Party Settings-                              |                  |                                               |                      |                                        |                                          |
| Target (Destination)                                        |                  |                                               |                      |                                        |                                          |
| MLPP Calling Search Space                                   | < None :         | × •                                           |                      |                                        |                                          |
| MLPP No Answer Ring Duration (seco                          | nds)             |                                               |                      |                                        |                                          |
| Line Settings for All Devices                               |                  |                                               |                      |                                        |                                          |
| Hold Reversion Ring Duration (second                        | is)              |                                               | Sett                 | ng the Hold Reversion Ring Duration    | to zero will disable the feature         |
| Hold Reversion Notification Interval (                      | seconds)         |                                               | Sett                 | ng the Hold Reversion Notification Int | erval to zero will disable the feature   |
| Party Entrance Tone*                                        | Defa             | ault                                          | •                    |                                        |                                          |
| Line 1 on Device SEP001EEB0001                              | 18               |                                               |                      |                                        |                                          |
| Display (Internal                                           |                  | Displa                                        | y text for a line ap | pearance is intended for displaying te | xt such as a name instead of a directory |
| Caller ID) number for                                       | internal calls.  | If you specify a number, the person receiving | a call may not see   | the proper identity of the caller.     |                                          |
| ASCII Display<br>(Internal Caller ID)                       |                  |                                               |                      |                                        |                                          |
| External Phone<br>Number Mask                               |                  |                                               |                      |                                        |                                          |
| Monitoring Calling < None > Search Space                    |                  | •                                             |                      |                                        |                                          |
| Multiple Call/Call Waiting Setting                          | s on Device S    | SEP001EEB000118                               |                      |                                        |                                          |
| Note:The range to select the Max Nur                        | nber of calls is | :: 1-2                                        |                      |                                        |                                          |
| Maximum Number of Calls*                                    |                  | 1                                             |                      |                                        |                                          |
| Busy Trigger*                                               |                  | 1                                             |                      | (Less than or equal to Max. Ca         | lls)                                     |
| Forwarded Call Information Displ                            | ay on Device     | e SEP001EEB000118                             |                      |                                        |                                          |
| Caller Name                                                 |                  |                                               |                      |                                        |                                          |
| Caller Number                                               |                  |                                               |                      |                                        |                                          |
| Bedirected Number                                           |                  |                                               |                      |                                        |                                          |
| V Dialed Number                                             |                  |                                               |                      |                                        |                                          |
| Users Associated with Line                                  |                  |                                               |                      |                                        |                                          |
| osers associated with time                                  |                  |                                               |                      |                                        |                                          |
| Associate E                                                 | nd Users         |                                               |                      |                                        |                                          |
| Save Delete Reset A                                         | pply Config      | Add New                                       |                      |                                        |                                          |
| 0                                                           |                  |                                               |                      |                                        |                                          |
| *- indicates required item.                                 |                  |                                               |                      |                                        |                                          |
| <ol> <li>**- Changes to Line or Director</li> </ol>         | y Number sett    | ings require restart.                         |                      |                                        |                                          |

14. If adding multiple VOIP-500 Series Phones, repeat Steps 6-14 for each device.

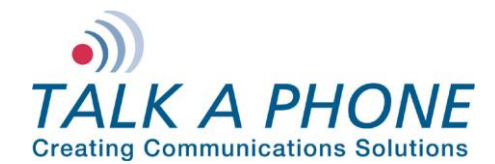

#### IV. VOIP-500 Series Phone Configuration

- 1. Using a web browser, enter the IP address of the VOIP-500 Series Phone that you are programming. Login to the device with the configured Username and Password.
- 2. In the VOIP-500 main menu, select Network > SIP Settings.
- 3. Enter the following fields on the SIP Settings page. Then click Apply. Assign a phone number:

Phone Number: Enter the DN created in Step III-14

#### Specify domain name:

Domain Name: Enter the IP address of the CUCM Server

#### Enable/disable SIP registration:

**Register: Checked** 

#### Specify SIP registrar:

Username: Enter the User ID create in Step III-8 Password: Enter the Digest Credentials created in Step III-8 IP Address: Enter the IP address of the CUCM Server Port: (default: 5060) Re-registration Time: (default: 3600)

#### Specify outbound proxy:

Username: Enter the User ID create in Step III-8 Password: Enter the Digest Credentials created in Step III-8 IP Address: Enter the IP address of the CUCM Server Port: (default: 5060)

| TALK A PH Creating Communication | ONE<br>Solutions®                                             | VoIP Phor                  | ie   | Apply Refresh Help Logout |
|----------------------------------|---------------------------------------------------------------|----------------------------|------|---------------------------|
| Home<br>Maintenance              | SIP Settings                                                  |                            |      |                           |
| Network<br>IP Settings           | Assign a phone number :<br>Phone Number 5090                  | ~                          |      |                           |
| SIP Settings                     | Specify domain name :                                         |                            |      |                           |
| Davisas                          | Domain Name 192. 168. 39. 40                                  | none                       | none |                           |
| Voice Messages                   | Enable/disable SIP registration :                             |                            |      |                           |
| Authentication                   | Register                                                      |                            |      |                           |
| Reboot                           | Specify SIP registrar :                                       |                            |      |                           |
|                                  | Username Talkaphone                                           |                            |      |                           |
|                                  | Password •••••••                                              |                            |      |                           |
|                                  | IP Address 192.168.39.40                                      |                            |      |                           |
|                                  | Port 5060 (Port                                               | Range: 1024-49151)         |      |                           |
|                                  | Re-registration Time 3600 (Rang                               | e: 10-14400 sec)           |      |                           |
|                                  | Specify outbound provy :                                      |                            |      |                           |
|                                  | Username Takaphone                                            |                            |      |                           |
|                                  | Password                                                      |                            |      |                           |
|                                  | TD Address 102 169 20 40                                      |                            |      |                           |
|                                  | IP Address 192, 100, 59, 40                                   |                            |      |                           |
|                                  | Port 5060 (Port                                               | Range: 1024-49151)         |      |                           |
|                                  | rcegstration status:<br>● Primary Registrar is Active : Regis | ered as 5090@192.168.39.40 |      |                           |
| Copyright © 2010 Talk-A-Ph       | vne Co. All rights reserved.                                  |                            |      |                           |

4. Repeat steps 1-4 for any additional VOIP-500 Series Phones.